# **ΟΝΟ**∫ΟΚΚΙ

# **Digital Tachometer** TM-3100 Series Instruction Manual (Basic Operation)

Thank you for your purchasing the TM-3100 Series Digital Tachometer. This manual describes functions, specifications, setup procedures, precautions, etc. for use of the TM-3100 Series Digital Tachometer.

To ensure proper use of the TM-3100 Series Digital Tachometer, please thoroughly read this manual in advance. After reading this manual, keep it carefully.

# Functions and Operations

1234.56

000

MENII

MEASURE

MEASURE

MEASURE

DISPLAY

MEASURE

OTHER

OTHER

FUNCTION DISPLAY

FUNCTION DISPLAY

FUNCTION DISPLAY

ICP1 CP2 CP3 r/min When 1LINE is selected

## Parameter Setup

Main menu

INPUT

>

INPUT

INPUT

INPUT

OUTPUT

OUTPUT

Select a

following setup iter

SET/NEXT

Respective item setup screens

FUNCTION

Select a

following

item.

Measurement mode

#### [Main Menu]

When the MENU switch is pressed in the measurement mode, the setup mode main menu is selected. Then, on the respective item setup screens, a parameter is set and the SET/NEXT switch is pressed to define the parameter item and select a following setup item. The operation flow in the setup mode is shown below:

MENU

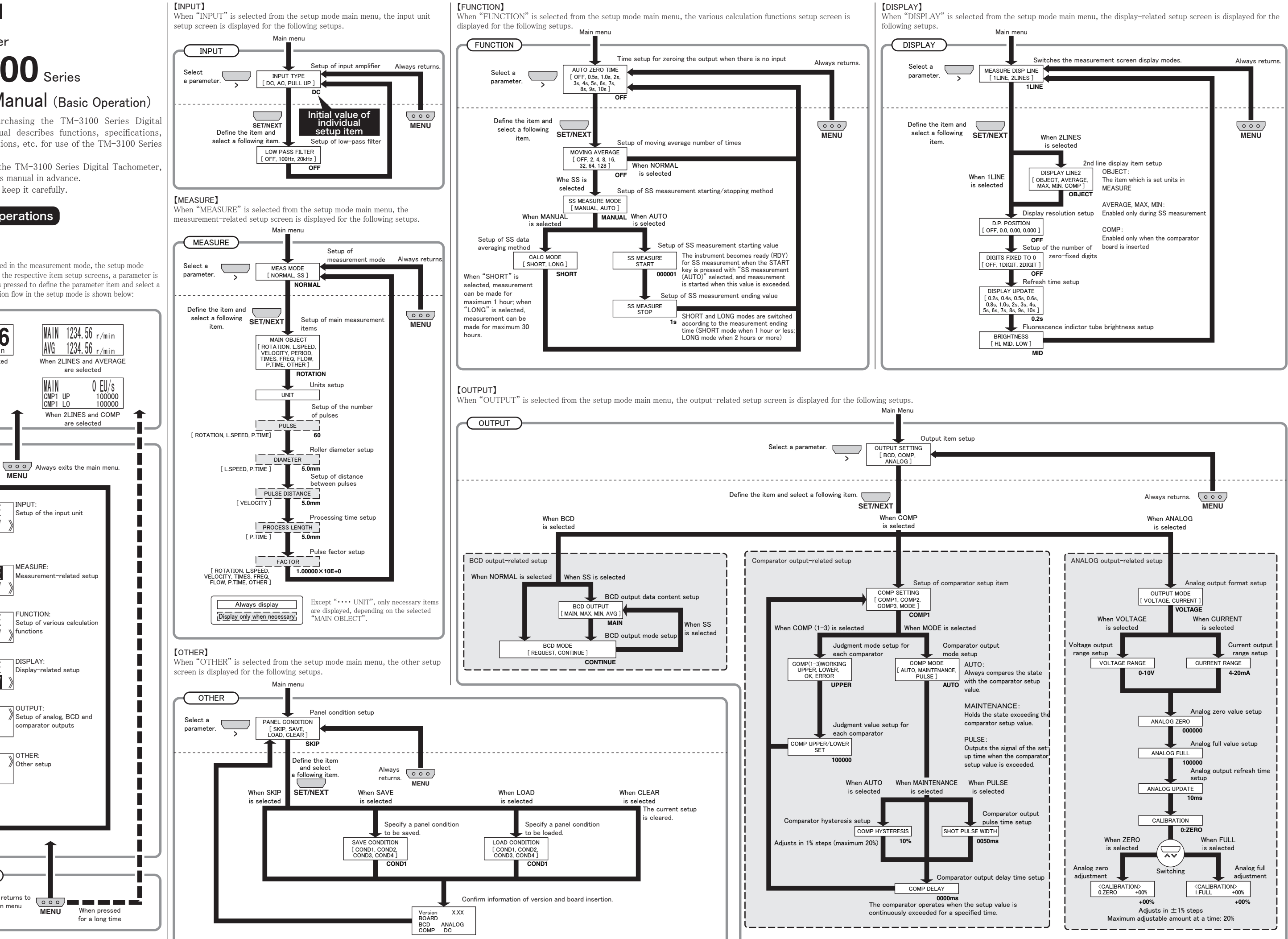

Always returns to

the main menu

# Mounting on the Panel

Mount the TM-3100 on the panel, using the following procedures. The panel must be 2 mm or more and 5 mm or less in board thickness. For panel cut-dimensions, refer to the outside dimensions.

• Let the TM-3100 through the mounting hole from the panel front side, hook the attachment fittings on the top and bottom faces, and fasten the screws to surely fix them.

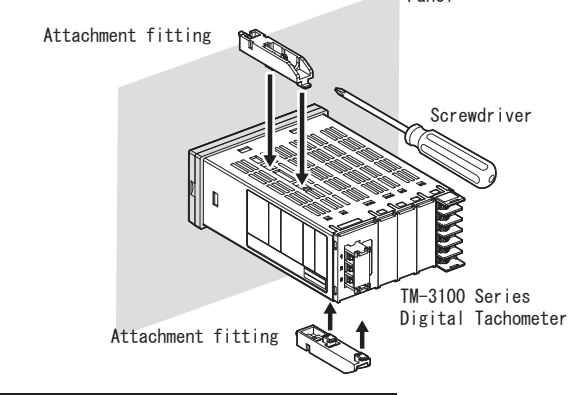

## Connecting the Power Cable

Supply power to the TM-3100, using the following procedures.When using a solderless terminal, select an M3 terminal (width: 5.8 mm or less) having a coated clamp section and surely connect it to the power supply of rated voltage.

• When anti-noise measures are necessary, perform the function grounding.

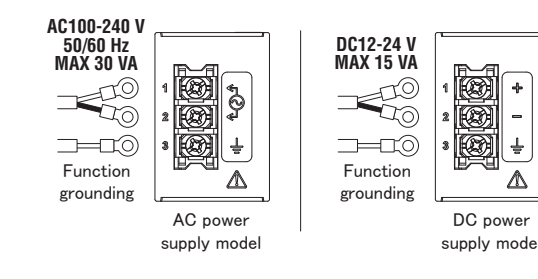

#### Selecting the Signal Cable

#### • Selecting the Signal Cable

• The signal cable differs with detector types, as shown below: se the signal cable which matches the detector to be used.

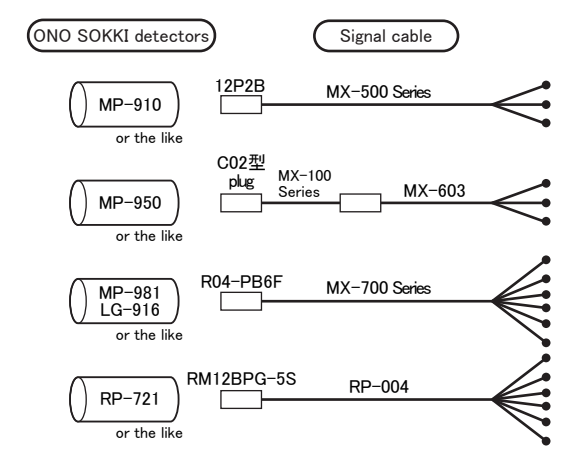

#### • Connecting the Signal Cable

• The signal cable differs with detector types, as shown below: Use the signal cable which matches the detector to be used.

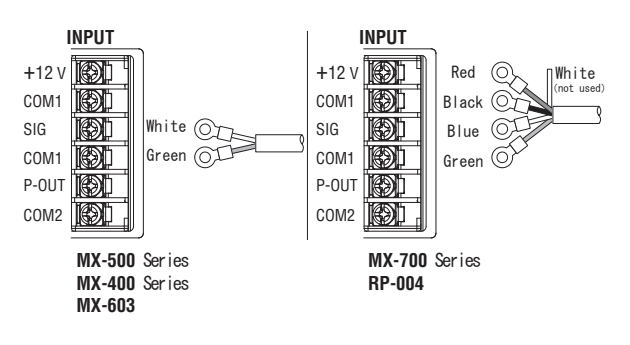

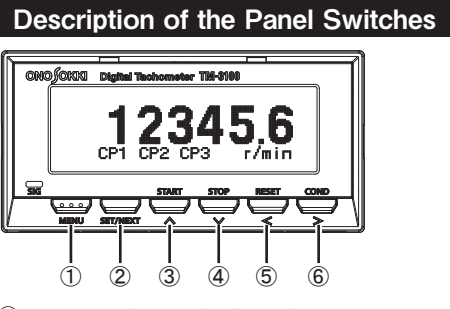

①MENU This switch selects the measurement mode or the setup mode.When pressed for 2 seconds or longer in the setup mode, the measurement mode is selected.

② SET/NEXT This switch is used to apply a setup item or select a following setup item during parameter setup.

③ START/ This switch performs addition during parameter setup.
④ STOP/ This switch performs subtraction during parameter setup.
⑤ RESET/ This switch moves the cursor to the left during parameter setup.
⑥ COND/ This switch moves the cursor to the right during parameter setup.

#### • How to Activate the Main Menu

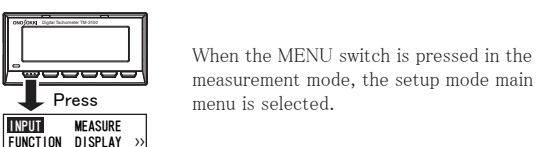

Input-related Setup

 Input Amplification Format Setup (Selection of AC/DC/PULL UP) According to the following table, select an input amplifier which matches the detector type to be used.

| Input format | Detector                                                                                   | Signal waveform |
|--------------|--------------------------------------------------------------------------------------------|-----------------|
| AC amplifier | Electromagnetic detector<br>(MP-810B/9100, etc.)                                           | $\frown$        |
| DC amplifier | Magnetoelectric detector (MP-981)<br>Rotary encoder<br>Photoelectric detector (LG-916/930) |                 |
| PULL UP      | Proximity switch                                                                           |                 |

#### • Low-pass Filter Setup (Selection of OFF/100 Hz/20 kHz)

To prevent the occurrence of mis-count due to influences of chattering or noise, the low-pass filter is set.

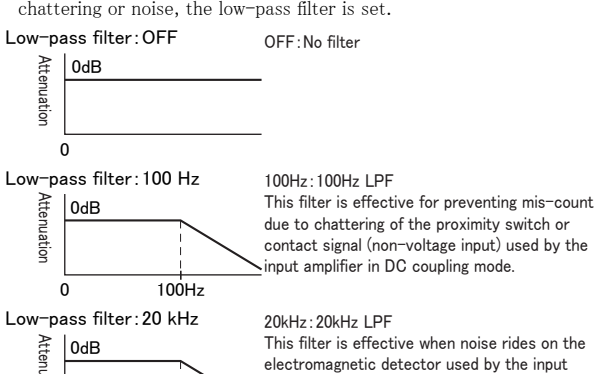

0 20kHz

#### Setup Methods

The following are representative setup methods for various models under the conditions shown in the figure below.

amplifier in AC coupling mode.

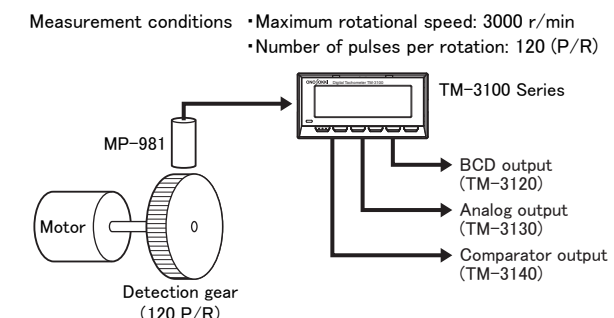

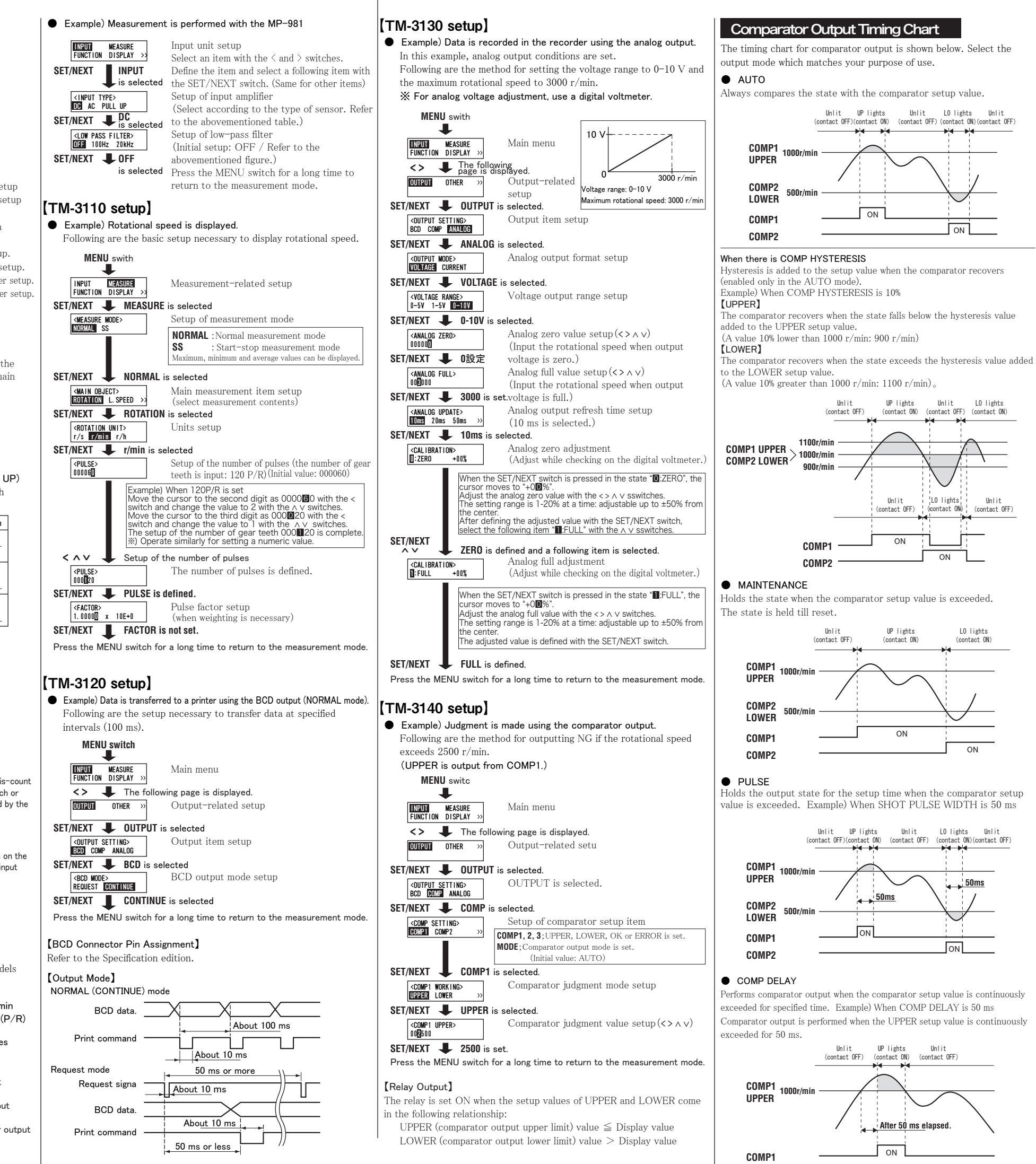